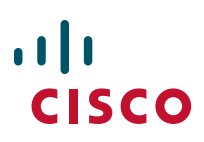

# Overview

## Physical Layout

- 4 c) c) c c) c c) c (1 + 1) c (1 + 1) c (1 + 1) c (1 + 1)

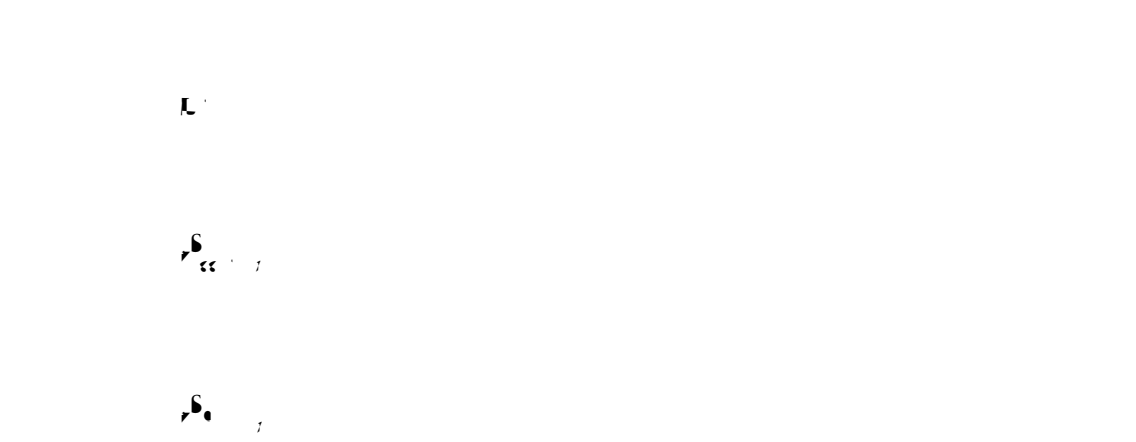

- $\frac{14}{16} \frac{1}{16} \frac{1}{16}$

#### **Phone Screen Features**

# Installing or Removing the Phone Battery

Using the AC Power Supply to Charge the Battery

e e e e e preter preter e e fort

#### Install the lock set on the phone

1.

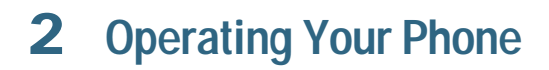

Physical Layout 2 Phone Screen Features 4 Reposition the cursor to edit a phone number or name

• 11 c c · - c · c • • c

#### Select a highlighted call or option

• 11

#### Access Help

• • • • • • • • • • • •

#### Help System

#### View the main menu

 $\bullet_{jj} = \cdots = \bullet_{i} + \cdots + \bullet_{i} + \bullet_{i} + \bullet_{$ 

See if you have a new voice message

Listen to your voice messages or access the voice message system menu

1.  $\bullet_{jj}$  Message  $\bullet_{0}\bullet_{jj}$  ...  $\bullet_{jj}$ 2.  $\bullet_{c}\bullet_{0}\bullet_{jj}$   $\bullet_{jj}$   $\bullet_{jj}$ 3.  $\bullet_{c}$   $\bullet_{jc}\bullet_{c}$   $\bullet_{jc}\bullet_{c}$   $\bullet_{c}$   $\bullet_{c}$   $\bullet_{c}$   $\bullet_{c}$ 

Call Logs

## **Directory Dialing**

#### Delete a PAB entry

4.  $\bullet_{jj}$  OK  $\bullet_{c}$  .  $\bullet_{c}$   $\bullet_{c}$ 

#### Edit a PAB entry

2.

4. • ,, Note

### Logging Out of Hunt Groups

# **Prioritizing Critical Calls**

3. , Options Trnsfer , • , • , • • EndCall,

Soft Key Description

| Soft Key | Description                                                                                                    |
|----------|----------------------------------------------------------------------------------------------------|
| •        |                                                                                                    |
| ٩٢       |                                                                                                    |
| ٢        | en en en en en en en en en en en en en e                                                                                                    |
| , ,      | <pre>//y · · · c<sup>4</sup> c · c · ● <sup>4</sup>y · · · · <sup>4</sup> c <sup>4</sup></pre>                                                                                                    |
| •        | y and good good good at the good the good the go |
| • , •    | egy ( • gy e e e e e e e e e e e e e e e e e e                                                                                                    |

# **3** Phone Features and Functions

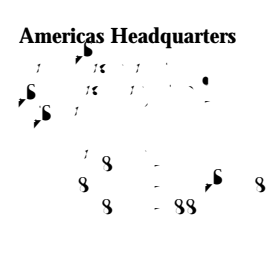

Asia Pacific Headquarters